# How to upload ONMSi License

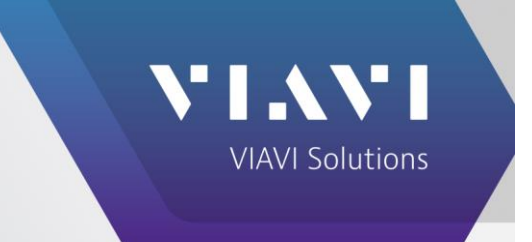

## **Description**:

How to upload ONMSi license

#### Scenario:

Uploading an **ONMSi** license involves accessing the web interface of ONMSi and uploading the license file provided by VIAVI. Here's a step-by-step guide:

### Solution/Steps Taken:

#### Steps to Upload an ONMSi License:

- 1. Log in to ONMSi:
  - Open a web browser and navigate to the ONMSi server URL.
  - Enter your **username and password**.
- 2. Click on more
  - $\circ$  Go to license tab

| 🖓 🗸 General Administrator 🔻 💦 🚺 🚺 🚺 |                                                                        |
|-------------------------------------|------------------------------------------------------------------------|
| Pinboard Home browser               | Add a domain Users Settings More                                       |
|                                     | Home test<br>Trace browser<br>License<br>Audit logs<br>Connected users |

- 3. Upload the License File:
  - Click on the Upload button.
  - o Browse and select the license file (typically a .lic file) provided by VIAVI.